## **BANNER XE IMPORT FACULTY GRADE ENTRY**

1. Once logged into Banner XE – through the link on the Faculty Services tab of Banner Self-Service – click on the Midterm Grades or Final Grades tab, as needed.

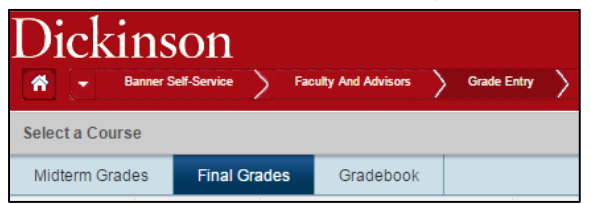

2. Click on the row of the class you wish to grade:

| Midterm Grade | es    | Final | Grade | es Gradebook            |     |        |   |         |   |                    |                    |             |
|---------------|-------|-------|-------|-------------------------|-----|--------|---|---------|---|--------------------|--------------------|-------------|
| Grading \$    | Rolle | d     | \$    | Subject                 | \$  | Course | ٥ | Section | ٥ | Title              | \$<br>Term         | \$<br>CRN - |
| -             |       | 1     | 1     | First-Year Seminar (FYS | SM) | 100    |   | 99      |   | First-Year Seminar | Fall 2016 (201670) | 7992        |
| 🕅 🖣 Page      | 1 of  | 1 🕨   | N I   | 5 V Per Page            |     |        |   |         |   |                    |                    | Records: 1  |

3. The roster of registered students will appear at the bottom of the screen:

| ter Grades       |   |           |                     | Search B          | y Fu | II Name o | r ID | Q                |
|------------------|---|-----------|---------------------|-------------------|------|-----------|------|------------------|
| Full Name        | v | ID        | \$<br>Midterm Grade | \$<br>Final Grade | \$   | Rolled    | \$   | Last Attend Date |
| Jones, Collin    |   | 900916938 |                     | -                 | ]    |           |      |                  |
| Smith, Alexander |   | 900916937 |                     |                   | ]    |           |      |                  |
| Wilkins, Mary    |   | 900916939 |                     |                   | 7    |           |      |                  |

Note: On the Midterm Grades screen, you will only see a column for Midterm grades. However, on the Final Grades screen, you'll see the midterm grades previously entered as well as a column for entering final grades.

4. From the Tools drop-down at the top right of the screen, choose Export Grade Template:

| A Banner S      | Self-Service > Fac | culty And Advisors | Grade Entry                      | Tools 🔺 |
|-----------------|--------------------|--------------------|----------------------------------|---------|
| Select a Course |                    |                    | Course Det Export Grade Template |         |
| Midterm Grades  | Final Grades       | Gradebook          | Import                           |         |

Note: If the options in the drop-down are grayed out, then grading for that term is not yet available.

5. The following box will appear. Select your desired format and click Export:

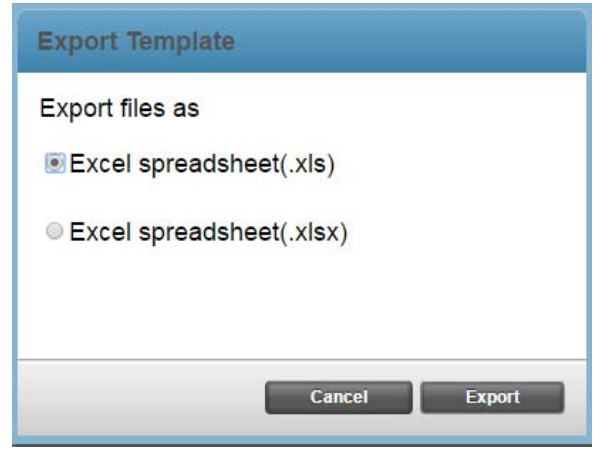

6. The spreadsheet will open in Excel and you can type the grades in the Midterm Grade or Final Grade column, as needed. Save the spreadsheet to your Desktop, or desired location.

| Γ    | A           | В    | С                | D         | E      | F            | G                  | Н           | 1                  | J                      | К              | L                          |  |
|------|-------------|------|------------------|-----------|--------|--------------|--------------------|-------------|--------------------|------------------------|----------------|----------------------------|--|
| 1    | L Term Code | CRN  | Full Name        | ID        | Rolled | Confidential | Course             | Final Grade | Last Attended Date | Incomplete Final Grade | Extension Date | Extension Date Constraints |  |
| :    | 2 201670    | 7992 | Jones, Collin    | 900916938 | No     | No           | First-Year Seminar | Α           |                    |                        |                | Any date allowed           |  |
| -    | 3 201670    | 7992 | Smith, Alexander | 900916937 | No     | No           | First-Year Seminar | В           |                    |                        |                | Any date allowed           |  |
| ł    | 1 201670    | 7992 | Wilkins, Mary    | 900916939 | No     | No           | First-Year Seminar | F           |                    |                        |                | Any date allowed           |  |
| - 11 |             |      |                  |           |        |              |                    |             |                    |                        |                |                            |  |

Note: Leave the Last Attended Date, Incomplete Final Grade & Extension Date columns blank.

7. When you're ready to import your grades, on the grade entry screen, choose Import from the Tools drop-down.

| 🖌 👻 Banner S    | Self-Service > Fa | cully And Advisors | Grade Entry |   |            |                       | Tools 🔺 |
|-----------------|-------------------|--------------------|-------------|---|------------|-----------------------|---------|
| Select a Course |                   |                    |             | Î | Course Det | Export Grade Template |         |
| Midterm Grades  | Final Grades      | Gradebook          |             |   |            | Import                |         |

8. The following box will appear. Click the Choose File button.

| Import Grades                                                                                                    |
|----------------------------------------------------------------------------------------------------|
| Select Preview Ap Import Finished                                                                                                    |
| Select a File for Import                                                                                                    |
| Welcome to the Faculty Grade Import Wizard. You may import a file you created, a file you downloaded from another<br>vendor or a file created using the export template (available from the Tools menu).<br>Using the export template allows for intelligent mapping, which expedites the import process. |
| Use Browse to select the file that contains grade data that you would like to import. Supported file types are: Excel Spreadsheet (.xls) and Microsoft Excel Open XML Spreadsheet (.xlsx).                                                                                                    |
| File Choose File No file chosen                                                                                                    |

9. Navigate to the file you saved containing grades and click open. Your file name should appear in the box. Click Next at the bottom right corner of the box.

| File Choose File 201670_Firsplate.xlsx |                    |
|----------------------------------------|--------------------|
|                                        |                    |
|                                        |                    |
|                                        |                    |
|                                        |                    |
|                                        |                    |
| C.                                     | ancel Go Back Next |

10. On the next screen, review the file you chose, then click Next.

| reviev                               | v File                                   |                                      |                                                                        |                         |                             |                    |                       |            |
|--------------------------------------|------------------------------------------|--------------------------------------|------------------------------------------------------------------------|-------------------------|-----------------------------|--------------------|-----------------------|------------|
| elect the<br>se the gri<br>nport She | worksheet<br>id to previe<br>eet: Grades | from the f<br>w the data<br>s 🕑 My s | file that contains the<br>a prior to importing.<br>preadsheet has head | grades for impo<br>ders | o <mark>rt. C</mark> heck t | he box if your spr | eadsheet includes hea | aders      |
| Row 🔺                                | Term<br>Code ≎                           | CRN ≎                                | Full Name     ≎                                                        | ID \$                   | Rolled \$                   | Confidential \$    | Course ≎              | Fin<br>Gra |
| 1                                    | 201670                                   | 7992                                 | Jones, Collin                                                          | 900916938               | No                          | No                 | First-Year Seminar    | А          |
| 2                                    | 201670                                   | 7992                                 | Smith, Alexander                                                       | 900916937               | No                          | No                 | First-Year Seminar    | В          |
| 3                                    | 201670                                   | 7992                                 | Wilkins, Mary                                                          | 900916939               | No                          | No                 | First-Year Seminar    | F          |

Note: If your file contains a header row, make sure the My Spreadsheet Has Headers box is checked.

11. If you used the exported Excel spreadsheet from XE, then the columns should be already mapped correctly.

|            |                              |                             | di la                             |                        |
|------------|------------------------------|-----------------------------|-----------------------------------|------------------------|
| ap Col     | umns                         |                             |                                   |                        |
| e the drop | o down lists to map the data | from your spreadsheet to th | e appropriate columns on the      | Faculty Grade Entry    |
| je.        | + T + 001                    |                             |                                   |                        |
| tudent ID  | * Term * CRN are required t  | ields. Those must be mappe  | d in order to continue the imp    | ort process.           |
| / Term C   | Code* CRN                    | Stu                         | dent ID* 🛛 🖌 🖌                    | I Grade                |
| / Last A   | ttend Date 🖌 🖌 Incor         | mplete Final Grade 🗹 Ext    | ension Date                       |                        |
| → [        | Term Code*                   | CRN*                        | Ignore •                          | Student ID*            |
| Row A      | Term Code   ≎                | CRN \$                      | Full Name ⇔                       | ID                     |
|            |                              |                             |                                   |                        |
| 1 2        | 201670                       | 7992                        | Jones, Collin                     | 900916938              |
| 1 2<br>2 2 | 201670                       | 7992<br>7992                | Jones, Collin<br>Smith, Alexander | 900916938<br>900916937 |

Note: If not column mapping doesn't default, a minimum of Term Code, CRN, Student ID and Midterm/Final Grade columns need to be mapped.

12. The next screen provides a final check before importing. Click on the Import button.

| Import (                    | Grade                  | s            |                                          |            |             |     |            |     |                   |                         |                |      |
|-----------------------------|------------------------|--------------|------------------------------------------|------------|-------------|-----|------------|-----|-------------------|-------------------------|----------------|------|
| Sele                        | ect                    |              | Preview                                  | 0          | Map         | (   | ) Impo     | rt  | 🔪 🕜 Finish        | ed 🔪                    |                |      |
| Importing w<br>The followir | rill overv<br>ng 3 rec | write<br>ord | e existing data th<br>s will be imported | at h<br>I: | as not been | ro  | lled. Blai | hk  | data will be igno | red.                    |                |      |
| Term<br>Code                | CRN                    | \$           | Full Name                                | \$         | ID          | \$  | Rolled     | \$  | Confidential      | ≎ Course ≎              | Final<br>Grade | ≎ At |
| 201670                      | 7992                   |              | Jones, Collin                            |            | 900916938   | 3   | No         |     | No                | First-Year Seminar      | A              |      |
| 201670                      | 7992                   |              | Smith, Alexande                          | r          | 900916937   | 7   | No         |     | No                | First-Year Seminar      | В              |      |
| 201670                      | 7992                   |              | Wilkins, Mary                            |            | 900916939   | )   | No         |     | No                | First-Year Seminar      | F              |      |
| 4                           | ontainin               |              | errors will not be it                    | mpc        | ated Quinck | har | aned reco  | rds | will not be imp   | orted. Download the val | idation rer    | +    |
| U TECOIOS C                 | Untamin                | ig e         | anois will not be i                      | npo        | ned. U unci | Idi | geureco    |     | Cancel            | Go Back                 | Import         |      |

*Note:* Check the bottom of the screen, if there are any errors mentioned you can use the Download the Validation Report link to see what's wrong.

| e followi    | ng 1 rec          | ord | s will be impo | rted |                          |              |                       | , 10,00            |                      |                     |
|--------------|-------------------|-----|----------------|------|--------------------------|--------------|-----------------------|--------------------|----------------------|---------------------|
| Term<br>Code | CRN               | \$  | Full Name      | \$   | ID                       | \$<br>Rolled | \$<br>Confidential \$ | Course             | \$<br>Final<br>Grade | Las<br>Atten<br>Dat |
| 201670       | <mark>7992</mark> |     | Wilkins, Mary  | 1    | 9 <mark>0091693</mark> 9 | No           | No                    | First-Year Seminar | F                    |                     |
|              |                   |     |                |      |                          |              |                       |                    |                      |                     |

The Validation Report opens in Excel and indicates the specific errors:

|   | А                                 |     |
|---|-----------------------------------|-----|
| 1 | Error                             | Te  |
| 2 | The Final Grade "I" is not valid. | 20: |
| 3 | The Final Grade "Q" is not valid. | 201 |
| 4 | No Errors.                        | 201 |
| 5 |                                   |     |

*All columns of data you are imported* <u>MUST BE FORMATTED AS TEXT</u>. You will need to correct any errors in your saved spreadsheet and start the import process again. 13. If all of the grades were successfully imported, you'll see the following:

| Import Grades                                                                                                    |                                                                                                 |
|----------------------------------------------------------------------------------------------------|-------------------------------------------------------------------------------------------------|
| Select Preview Map                                                                                                    | <ul> <li>Import Finished</li> <li>3 records imported and saved successfully.</li> </ul>         |
| The import wizard is complete.<br>Records without error have been imported and saved<br>Records with errors can be corrected on the <u>validation</u><br>using the application.<br>Press Finished to continue. | d to the database.<br><u>on report</u> and imported again using this wizard or updated manually |
|                                                                                                    |                                                                                                 |
|                                                                                                    | Cancel Go Back Finished                                                                         |

14. Click Finished to return to the main grading screen.